## Registration for Volunteers Supporting Local Programs (Assistant Coaches, Unified Partners Chaperones)

#### Overview

Every Volunteer in all roles in Special Olympics sports must be registered into the Special Olympics Portal to ensure the basic requirements for each role is administered and completed (at times on an annual basis).

#### When to use this guide

- If you plan on Volunteering **in any capacity** with Special Olympics Athletes or at a Special Olympics Event/Practice/Competition
- If you are a current volunteer, but looking to engage more with Special Olympics in Events, Coaching, Team Support, and/or Health and Fitness

#### How to create a profile

Create a profile on the Registration Portal & bookmark <u>https://portals.specialolympics.org</u>

- Click the RED CREATE AN ACCOUNT BUTTON
- Enter your preferred email address.
- Click SEND VERIFICATION CODE BUTTON
- Visit your email inbox (email from "Microsoft on behalf of Special Olympics B2C Production")
- and copy the code.
- Enter verification code into the box.

If you already have a profile, return to the SOWA Registration Portal

https://portals.specialolympics.org

- Click the RED SIGN IN BUTTON on on the Special Olympics Portal home page.
- Use the same email you have used to participate in Special Olympics in the past.
- Visit the Volunteer Zone and click on "My Checklist" box to review the roles you have applied for and the requirements you may still need to complete to ensure you are all set to volunteer!

For your role, select "**I am registering as a Volunteer (event volunteer, coach, LETR)"** and follow the prompts by entering in your personal information.

Visit the Volunteer Zone available in the drop down tab in the top right corner.

- Click on the "Do More tab" and apply for your respective role.
- Complete requirements associated with your role.

You're almost done! The next page will walk you through applying for volunteer roles.

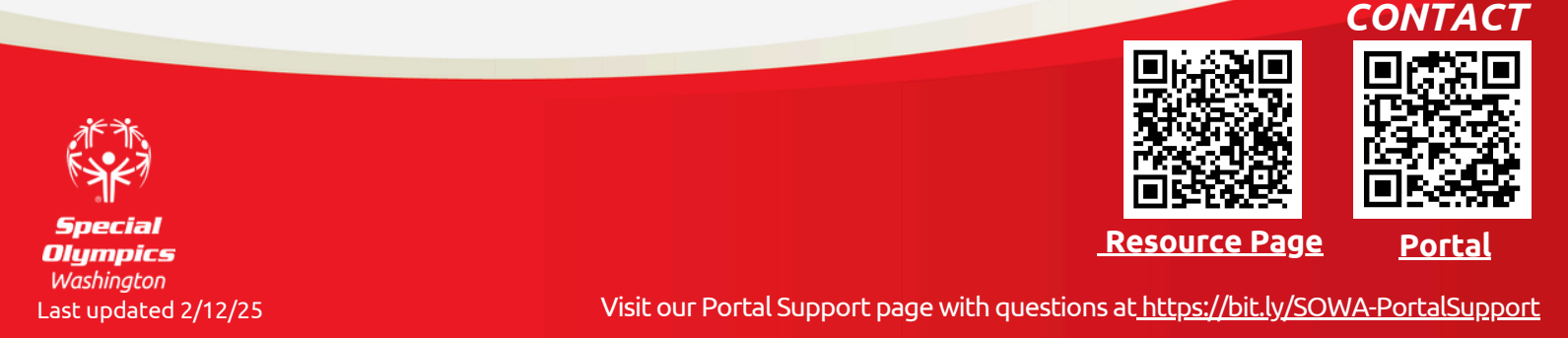

# Registration for Volunteers Supporting Local Programs (Assistant Coaches, Unified Partners Chaperones)

My event iobs

-

I want to

Once you've logged into the portal (https://portals.specialolympics.org), click on **Do More**.

### Yc yo

| ou will need to <b>apply for the position</b><br>ou're looking for                                                                                                    | Review Mp Checklist<br>(12/12)<br>Sign up for an Event<br>Apply for More Roles                                                                                                    |  |  |
|----------------------------------------------------------------------------------------------------|----------------------------------------------------------------------------------------------------|--|--|
| Volunteer Opportunities                                                                                                    | roninge ny evito                                                                                                    |  |  |
| Discover other ways in which you can volunteer                                                                                                    | 🐼 Special Olympics My Checklist - Event Signup Do More Home -                                                                                                    |  |  |
| Coach A                                                                                                    |                                                                                                    |  |  |
| General and Event 🔺                                                                                                    | Chaperone                                                                                                    |  |  |
| Team Support 🗸                                                                                                    | Position: Chapterone Description: Electric with our abilities and staff to associal Source (Startist Observice Methioshow): Signature                                                                                                    |  |  |
| Chaperone weeks<br>Work directly with our athletes and staff to execute Special Olympics Washington's signature events, competitions,<br>and program. Support Head Cach in running a Special Olympics Washington (SOVA) sport program for athletes at<br>the local level. Attend practices relathletes, assist with program registration, and support athletes at competitions.<br>Background check and additional training required.             | Unconjective with the encoder share the second second s |  |  |
| Program Coordinator<br>Work directly with our athletes and staff to execute Special Olympics Washington's signature events, competitions,<br>and programs. Support Head Cach in running a Special Olympics Washington (SOWA) sport program for athletes at<br>the local level: Work with Head Cach to ensure all athlete/program registration is completed, and support athletes<br>as needed. Background check and additional training required. | Banggemend Cavel     Cavel     Cave Announce I Landing     Cave B Telenone, Valvier and C-senseral Wolnsheer Code of Conduct     Center Distribution Telenone     Notional Philates     Notional Philates                                                                                                    |  |  |
| Unified Partner (Community) Execution<br>A person without an intellectual disability associated with a community program who trains in a Special Olympics<br>sport and who competers a Lesson cin a Special Olympics Came or competition at any level during the calendar                                                                                                    | < Back                                                                                                    |  |  |

Then you'll need to go to your **Checklist and complete all the required items** to be approved

| about the second second                         | my checking • Event Signup                                                                                                    | comore nome • Como                                        |
|-------------------------------------------------|----------------------------------------------------------------------------------------------------|-----------------------------------------------------------|
| Checklist Items:                                | Source:                                                                                                    | Status:                                                   |
| General Volunteer Release                       | Head Coach (Community Unified<br>Head Coach (Traditional), Assis<br>Coach (Traditional), Chaperone,<br>Program Coordinator, Cames<br>Management Team, Event Volut<br>Lead, Event Volunteer Group Le<br>Physician Equivalent Volunteer,<br>Clinical Volunteer, Admin Volun | <li>Ø. Ocmpleted<br/>ant<br/>nteer<br/>red,<br/>teer</li> |
| Unified Partner Release and Code of Conduct     | Unified Partner (Unified Champi<br>Schools)                                                                                                    | ion O Incomplete                                          |
| Clinical Director Approval                      | Clinical Director                                                                                                    | Completed                                                 |
| Physician Equivalent Volunteer (Self-Certified) | Physician Equivalent Volunteer                                                                                                    | Completed                                                 |
| Clinical Volunteer (Self-Certified)             | Clinical Volunteer                                                                                                    | Completed                                                 |
| Housing Policies                                | Activity Head Coach (Community<br>Unified Champion Schools), Acti<br>Assistant Coach (Community, UI<br>Champion Schools), Chaperoine,<br>Program Coordinator, Iread Coa<br>(Community), Head Coach<br>(Traditional), Assistant Coach<br>(Traditional)                     | ¥. ⊕ Completed<br>hity<br>nified<br>ch<br>artner          |
| Coach Code of Conduct                           | Head Coach (Community Unifier<br>Head Coach (Traditional), Assist<br>Coach (Traditional)                                                                                                    | f), OCOMPleted                                            |
| Concussion Awareness Training                   | Head Coach (Community Unified<br>Head Coach (Traditional), Assist<br>Coach (Traditional)                                                                                                    | f), Completed                                             |
| Group Lead Approval                             | Event Volunteer Group Lead                                                                                                    | Completed                                                 |
| Class A Release of Liability                    | Head Coach (Community Unified<br>Head Coach (Traditional), Assist<br>Coach (Traditional), Chaperone,                                                                                                    | f), OCompleted                                            |

Please note that the background check is a 2-step process and will take a couple days to process. All other forms are a quick click and submit.

Welcome to the Volunteer Zone, Cynthia Per

 $\odot$ 

ntact Spe

Feb 08, 8:00 AM Athlete Portal Help Desk (All Day), NW/Cascade Ba

If your profile does not display the "DO MORE" button, please have them send us a request directly to https://bit.ly/SOWA-PortalSupport

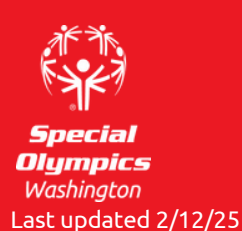

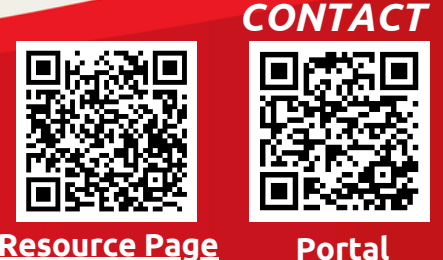

Visit our Portal Support page with questions at https://bit.ly/SOWA-PortalSupport